### HY-VEE INDYCAR RACE WEEKEND DIGITAL TICKET GUIDE HOW TO ACCESS DIGITAL TICKETS ON A MOBILE BROWSER

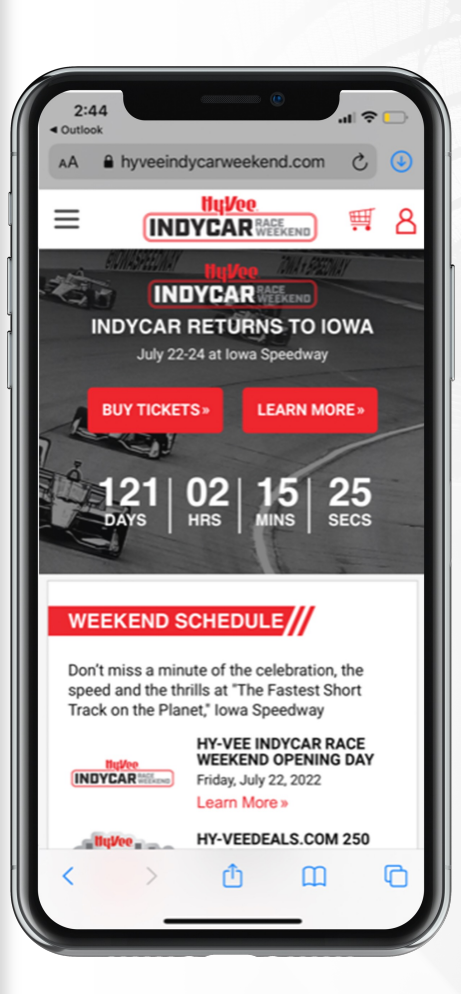

# STEP 1

#### Visit

hyveeindycarweekend.com via your mobile phone's web browser, then select the "Sign In" account icon in the top right of the screen to login to your account.

| 2:52             |                        |                                  |             | ∻ 🖸       |
|------------------|------------------------|----------------------------------|-------------|-----------|
| AA 🔒             | hyveeindyc             | arweeken                         | id.com      | උ 🕹       |
| =                | INDY                   | <mark>lų Vee</mark> .<br>CAR Rae |             | 8         |
|                  | You are h              | ere: Home >                      | Account Mai | intenance |
| Accou<br>Custome | nt Maint<br>r ID: 3369 | enance                           |             |           |
| Perso            | onal Inforn            | nation                           |             |           |
| Chang            | e Username             | / Passwor                        | d / Email   |           |
| Chang<br>Numbe   | e Default Shi<br>er    | pping Ad                         | dress / Pho | ne        |
| Manag            | e Email Pref           | erences                          |             |           |
| Paym             | ients                  |                                  |             |           |
| Make a           | a Payment N            | ow                               |             |           |
| Orde             |                        |                                  |             |           |
| Orde             | rs                     |                                  |             |           |
| My Ord           | ders<br>Digital Ticl   | oto                              |             |           |
| Manag            | e Digital Tici         | lets                             |             |           |
|                  |                        |                                  |             |           |
|                  |                        |                                  | ~           | -         |

## STEP 2

Once logged in, select "Manage Digital Tickets" at the bottom of the account maintenance page.

### HY-VEE INDYCAR RACE WEEKEND DIGITAL TICKET GUIDE HOW TO ACCESS DIGITAL TICKETS ON A MOBILE BROWSER

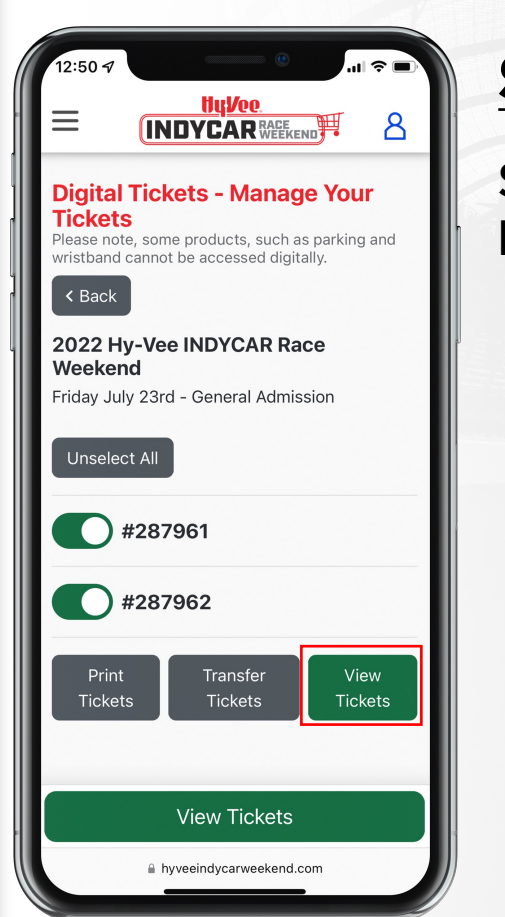

**STEP 3** Select the "View Tickets" button.

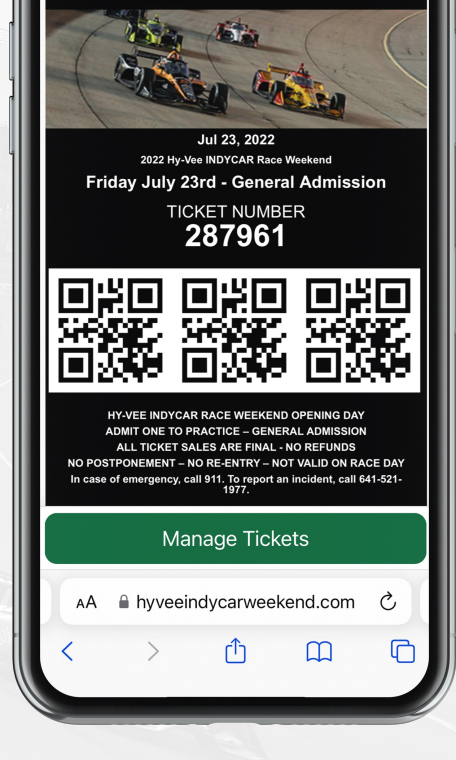

**INDYCAR** RACE WEEKEND

## STEP 4

Present your ticket on your mobile phone at the gate. Please have your ticket ready to scan when you approach your entry gate. For expedited scanning, please maximize your device's screen brightness.